# Инструкция по записи ребенка в группы дополнительного образования

## Заходим на портал ГОРУСЛУГ pgu.mos.ru и авторизуемся

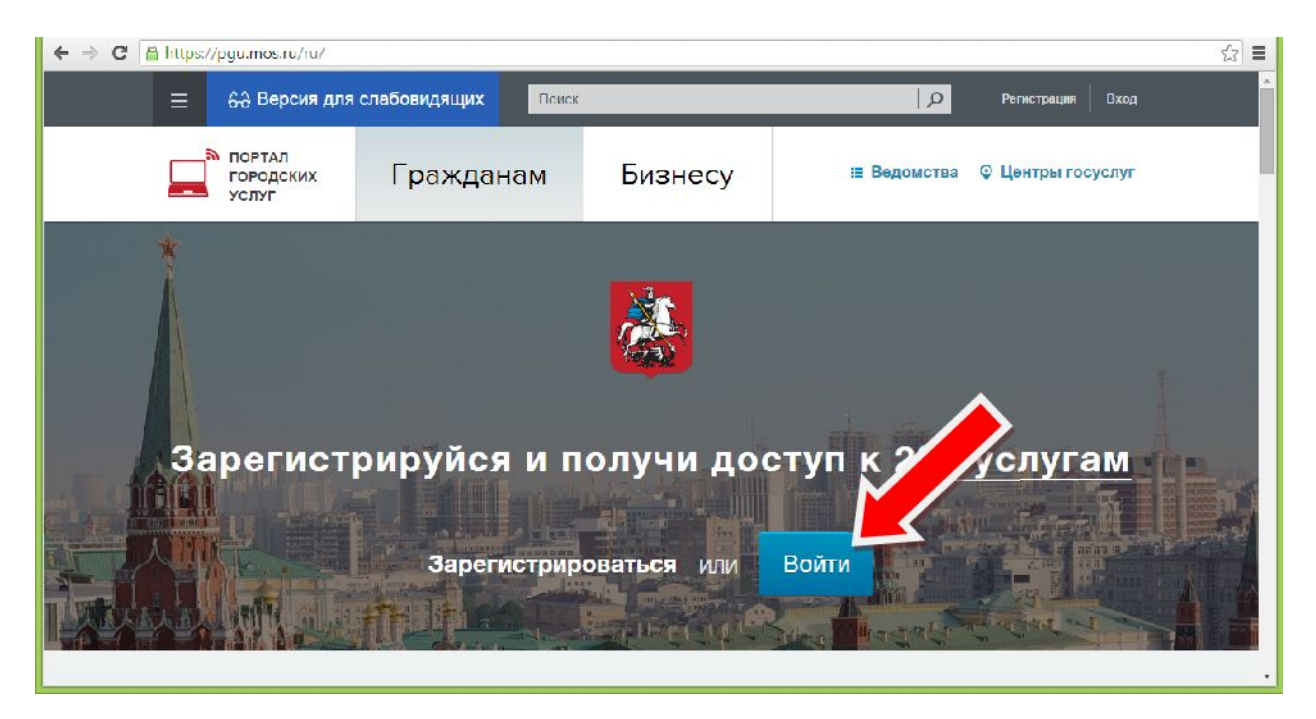

# Выбираем раздел "ОБРАЗОВАНИЕ И УЧЕБА"

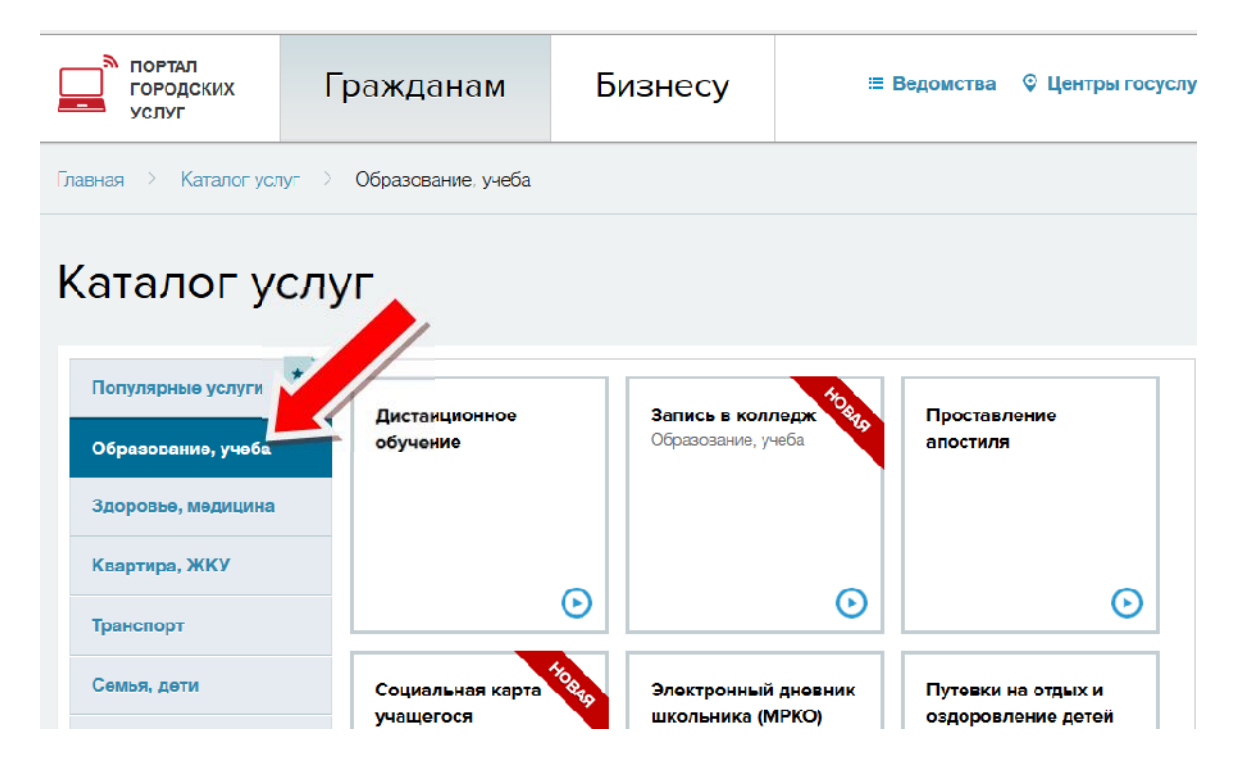

# В каталоге услуг выбираем пункт "ЗАПИСАТЬСЯ В КРУЖКИ, ТВОРЧЕСКИЕ СТУДИИ И СПОРТИВНЫЕ СЕКЦИИ"

| Льготы, социальная<br>сфера           | $\odot$                                            | $\odot$                                                     | Θ                                 |
|---------------------------------------|----------------------------------------------------|-------------------------------------------------------------|-----------------------------------|
| Личные документы                      | Запись в школу                                     | Посмотреть                                                  | Розультаты ГИА (ЕГЭ,              |
| Работа                                |                                                    | розультаты<br>олимпиады                                     | ОГЭ, ГВЭ), итогового<br>сочинения |
| Налоги, задолженность                 |                                                    | муниципальный этап<br>Всероссийской олимпиады<br>школьников | (изложения)                       |
| Люди с ограниченными<br>возможностями | $\odot$                                            | $\odot$                                                     | ©                                 |
| Бизнес                                | Посмотреть                                         | Записаться в кружки.                                        | лские сады                        |
| Землепользование и<br>строительство   | информацию о<br>посещении и питании<br>в школе     | творческие студии, спортивные секции                        |                                   |
| Жалобы                                |                                                    |                                                             |                                   |
|                                       | Θ                                                  | $\odot$                                                     | O                                 |
|                                       | Другие услуги                                      |                                                             |                                   |
|                                       | Список центров лечебной<br>ссобенностями развития) | педагогики и дифференцированног                             | о обучения (для детей с           |
|                                       | 🔯 Предоставление информа                           | нии о текущей успеваемости обучак                           | HIEFOCR                           |

## Нажимаем "ПОЛУЧИТЬ УСЛУГУ"

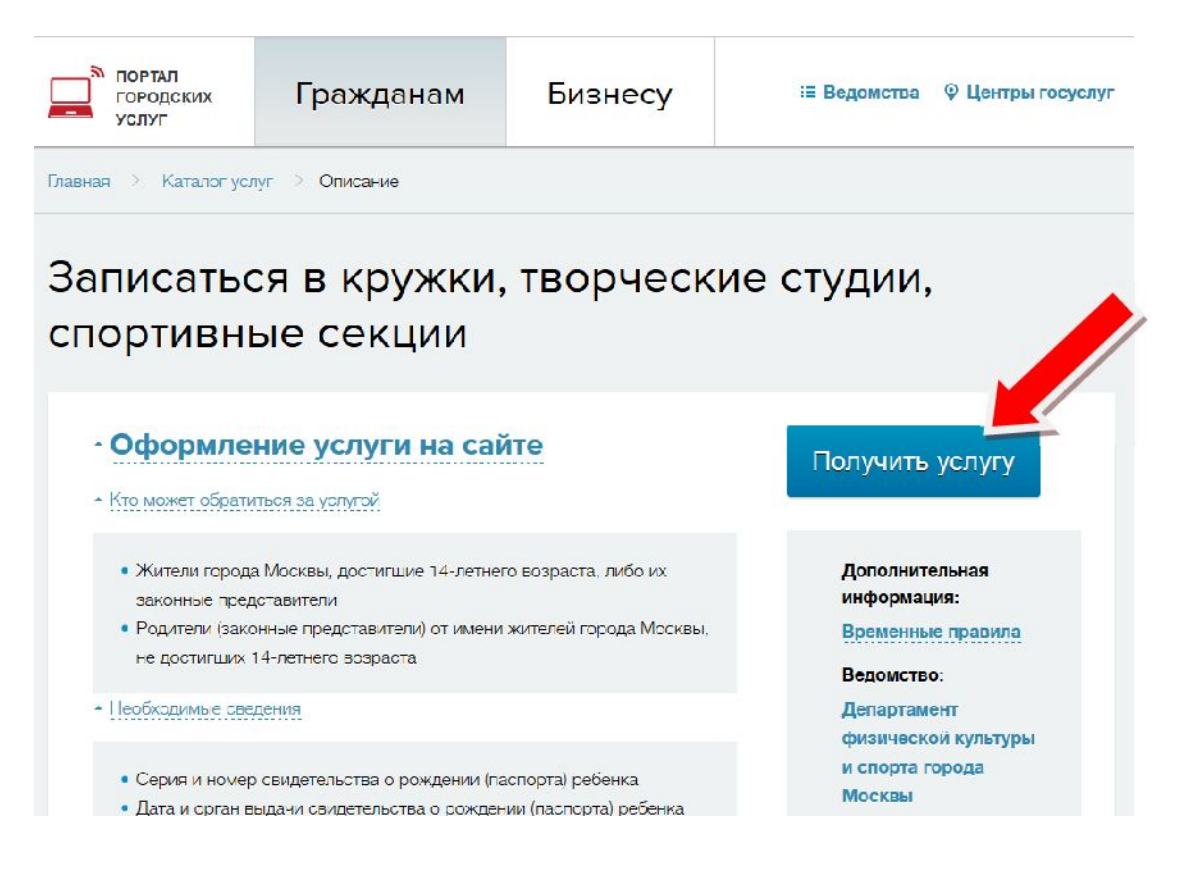

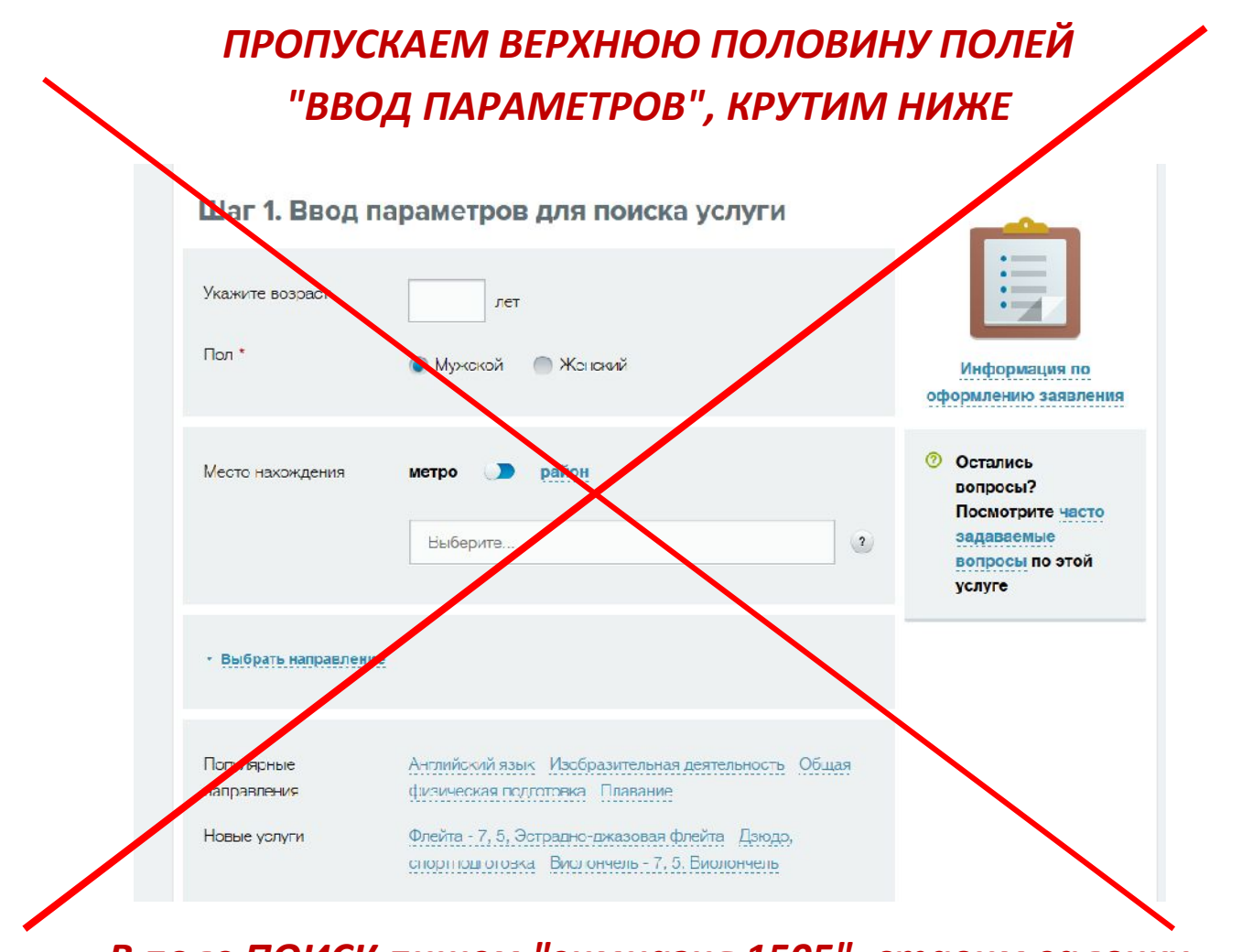

В поле ПОИСК пишем "гимназия 1505", ставим галочку "отображать только доступные для записи", нажимаем кнопку "НАЙТИ"

|                | спортподготозка Виолончель - 7, 5, Виолончель |                                                                                                    |
|----------------|-----------------------------------------------|----------------------------------------------------------------------------------------------------|
| • Дополнительн | ные параметры                                 |                                                                                                    |
| Поиск          | гимназия 1505                                 | Информация по<br>оформлению заявления                                                                  |
| 🗹 Отображать   | только доступные для записи                   | <ul> <li>Остались<br/>вопросы?</li> <li>Посмотрите часто<br/>задаваемые<br/>вопросы по этой</li> </ul> |
|                | Найти                                         | 3 услуге                                                                                               |
|                |                                               |                                                                                                    |

# В появившемся списке находим нужную группу, нажимаем "ВЫБРАТЬ"

| Пресс-клуб, Журналистика 6А<br>ознакомительный                                                       | Идет прием        |                                     |  |
|----------------------------------------------------------------------------------------------------|-------------------|-------------------------------------|--|
| Описание услуги (программа обучения)                                                                 | Выбрать           |                                     |  |
| Стоимость оказания услуги: услуга предоставляется<br>бесплатно                                       |                   |                                     |  |
| <b>Возраст</b> : от 11 до 15 лет                                                                     |                   | услуге                              |  |
| <b>Учреждение</b> : ГБОУ Гимназия № 1505                                                             |                   | вопросы по этой                     |  |
| Расписание занятий: вт. день;                                                                        |                   | Посмотрите часто                    |  |
| Адрес: Москва, Преображенское, 2-я Пугачевская ул., д. 6а<br>Зачисление: без вступительных испытаний | показать на карте | Остались<br>вопросы?                |  |
| • Семёновская                                                                                        |                   |                                     |  |
| Элементарная теория музыки, Музыкальная<br>студия 6А<br>ознакомительный                              | Идет прием        | Информация по<br>оформлению заявлен |  |
| ∼ показать карту                                                                                     |                   |                                     |  |

## Обратите внимание на переключение между страницами со

#### списками групп

| Возраст. от 2 до 5 лет                                                                              |                   |                                                             |
|----------------------------------------------------------------------------------------------------|-------------------|-------------------------------------------------------------|
| Стоимость оказания услуги: платно, стоимость за месяц 5<br>000 00 рублей, за 1 занетие: 0.00 рублей |                   |                                                             |
| <ul> <li>Описание услуги (программа обучения)</li> </ul>                                            |                   | Информация по                                               |
| <ul> <li>Порядок предоставления услуги</li> </ul>                                                   |                   | оформлению заявления                                        |
|                                                                                                    | Выбрать           | Остались<br>вопросы?                                        |
| 1 2 3 9 >                                                                                           | Найденс услуг: 41 | Посмотрите часто<br>задаваемые<br>вопросы по этой<br>услуге |
|                                                                                                    |                   |                                                             |

# Дата начала занятий 1 сентября, нажимаем "ПРОДОЛЖИТЬ"

| времен <mark>и вс</mark> ту | пительных испытаний          |             |                                |
|-----------------------------|------------------------------|-------------|--------------------------------|
|                             |                              | ин<br>оформ | формация по<br>лению заявления |
| Дата начала занятий         | 1 сентября 2015              | -           |                                |
| Преподаватель               | Драгушина Алена Вячеславовна |             | ались                          |
|                             |                              | По          | мотрите часто                  |
|                             |                              | 332         | аваемые<br>росы по этой        |
|                             |                              | усл         | уге                            |

# Заполняем информацию об обучающемся, нажимаем "ПРОДОЛЖИТЬ"

| Сведения о саявителе               | 💿 Заявитель – ваконный предотавитель ребенка.   |   |                                       |
|------------------------------------|-------------------------------------------------|---|---------------------------------------|
|                                    | Заявитель – будущий обучающийся (старше 14 лет) |   | Информация по<br>оформлению саявления |
| Свелению о ребение                 |                                                 |   | Ооталиоь<br>вопросы?                  |
| Ромилия *                          | Изанов                                          |   | Поомотрите часто                      |
| Ave *                              | Владимир                                        |   | уалуге                                |
| Отчертво                           |                                                 |   |                                       |
| lon *                              | 💿 Мужакай 🧼 Женакий                             |   |                                       |
| 1ата рождения *                    |                                                 |   |                                       |
| Документ, удоотоверяю              | щий личнооть ребенка                            |   |                                       |
| Гип документа,<br>(доотоверекощего | Свидетельотео о рожденим *                      |   |                                       |
| личнооть *                         |                                                 |   |                                       |
| Серия и номер *                    |                                                 | ۲ |                                       |
| Когда выдан документ *             |                                                 |   |                                       |
| (өм выдан документ *               |                                                 |   |                                       |
|                                    |                                                 |   |                                       |

## Следующий шаг - подтверждение введенной информации.

#### Если все правильно - нажимаем "ОТПРАВИТЬ"

Шаг 5. Подтверждение выбора, подача заявления

| Услуга<br>Элементарная теория музыки, Музыкальная отудия б<br>оенакомительный<br>© Семёновская<br>Адрес: Москва, Преображенское, 2-я Пугачёвская ул., д. 6а<br>Зачисление: без вступительных испытаний<br>Расписание занятий: вт. день;<br>Учреждение: ГБОУ Гимназия № 1505<br>Возраст: от 11 до 15 лет<br>Стоимость оказания услуги: услуга предоставляется бесплатн | 5 <b>A</b>      | Информация по<br>оформлению заявления<br>оформлению заявления<br>оформлению заявления<br>оформлению заявления<br>оформлению заявления<br>оформлению заявления<br>оформлению заявления<br>оформлению заявления<br>оформлению заявления |
|----------------------------------------------------------------------------------------------------|-----------------|----------------------------------------------------------------------------------------------------|
| Сведения о ребенке<br>жен 08.12.2003 г.р.<br>Свидетельство о рождения выдано 24.12.2004 Бо<br>г.Москвы                                                                                                    | Изменить данные |                                                                                                    |
| Сведения о заявителе                                                                                                    | править         |                                                                                                    |

#### Заявка подана.

Ваш ребенок будет зачислен в группу в соответствии со списками, предоставленными классными руководителями, или с Вами свяжутся для уточнения заявки.

## СПАСИБО